### WhatsApp za pan brat

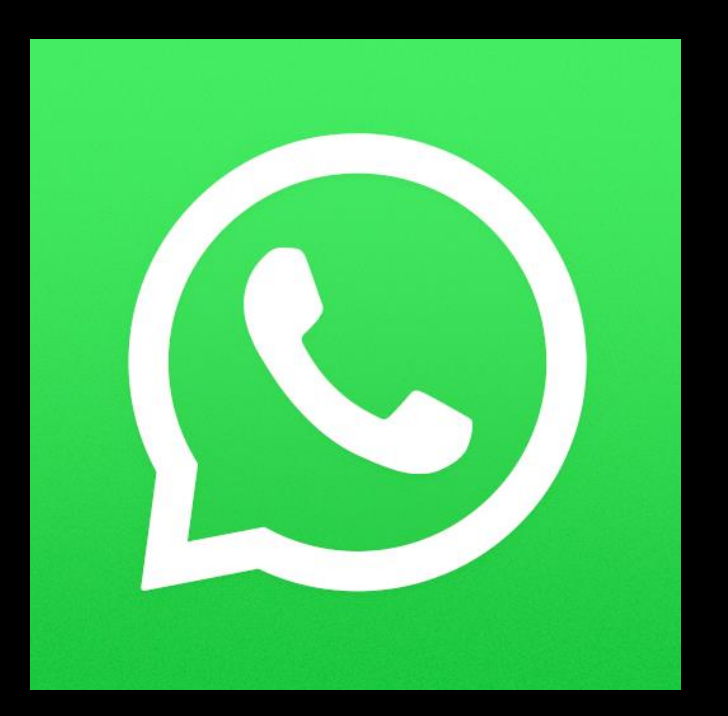

WhatsApp to komunikator służący do komunikowania się z innymi za pomocą Internetu umożliwia nam on dzwonienie, wysyłanie wiadomości tekstowych, czy też multimedialnych. W dalszych krokach przedstawimy instrukcje instalacji i korzystania z tej aplikacji.

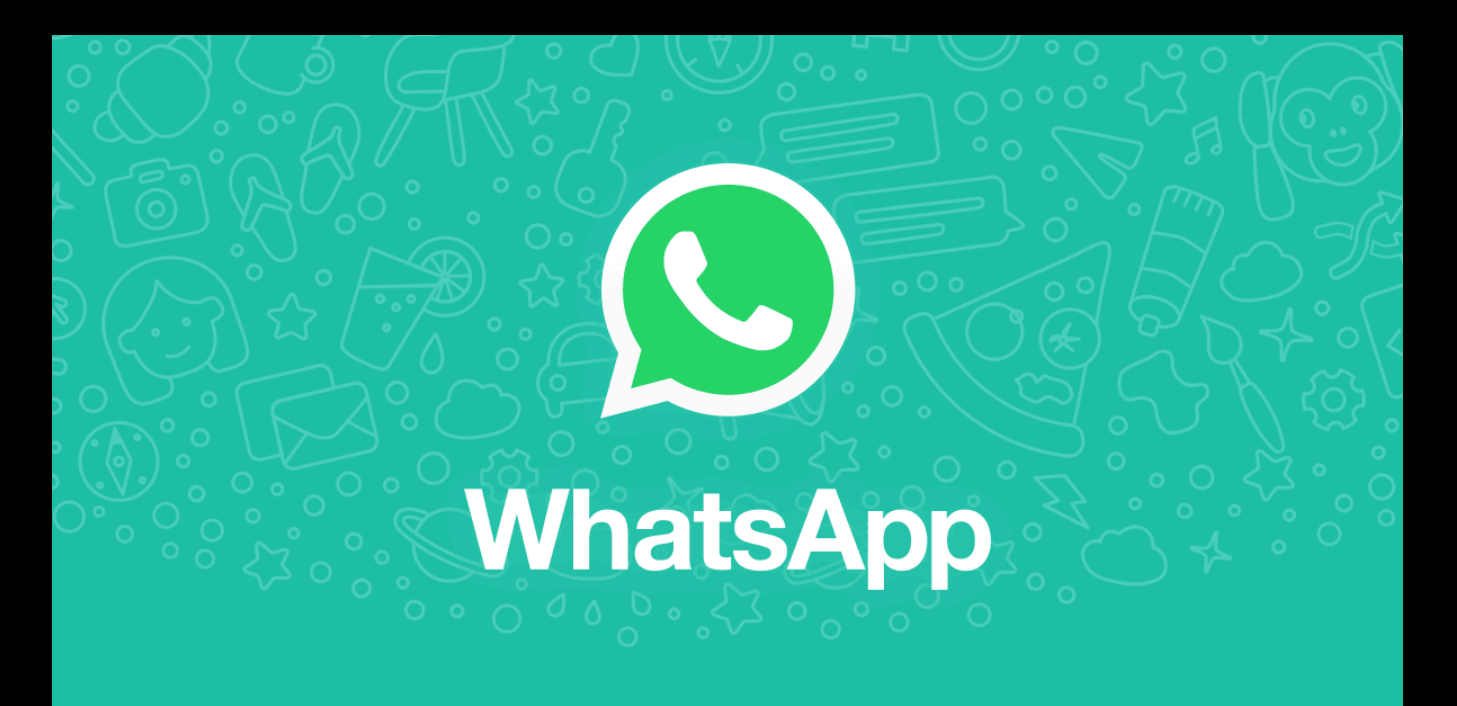

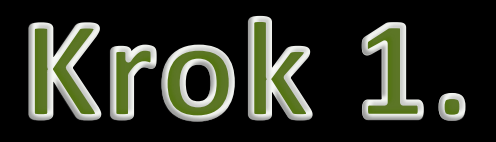

Na liście aplikacji w telefonie wyszukujemy ikonkę sklep play bądź app store w zależności czy posiadamy telefon z system android (sklep play) czy iOS (app store)

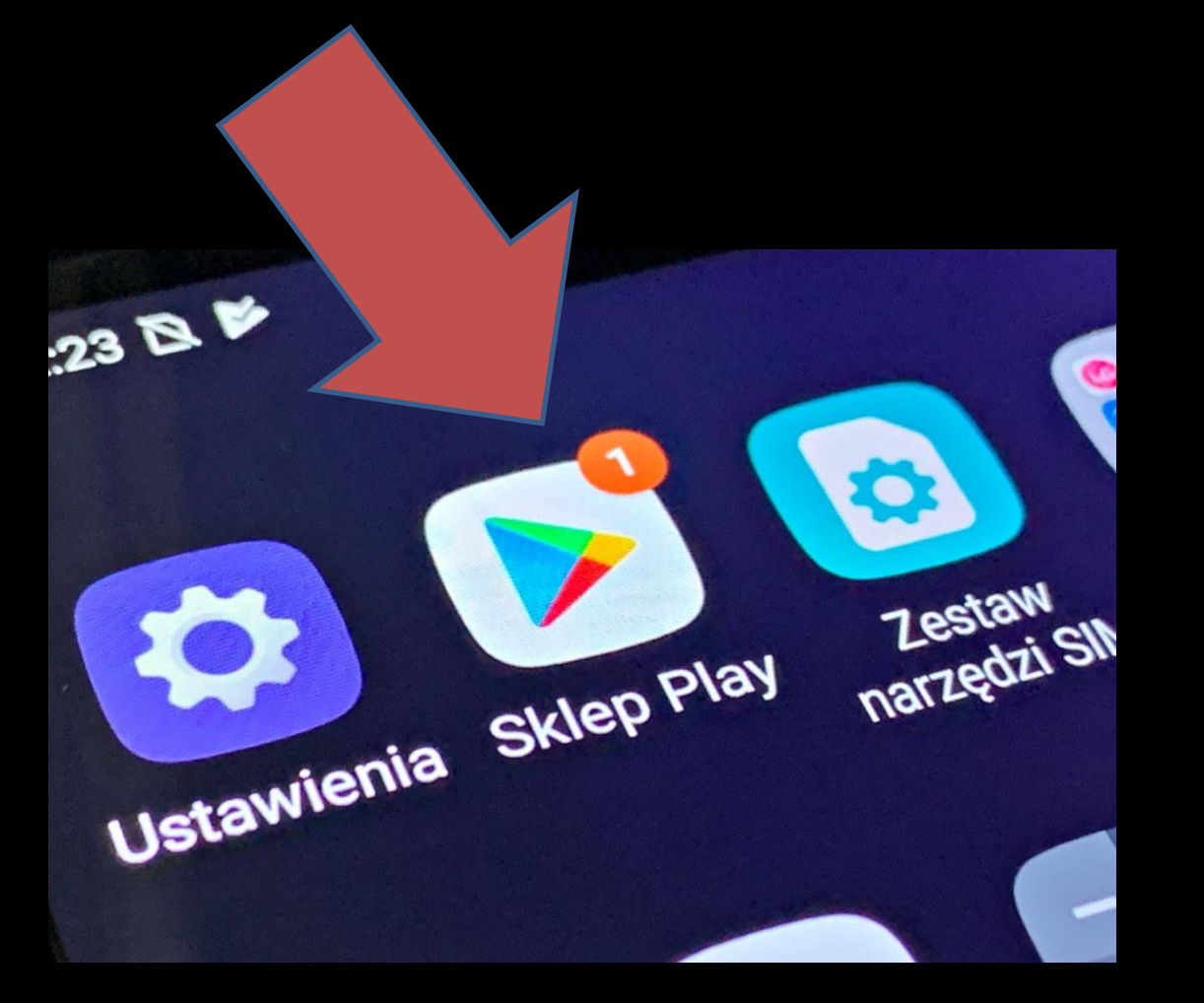

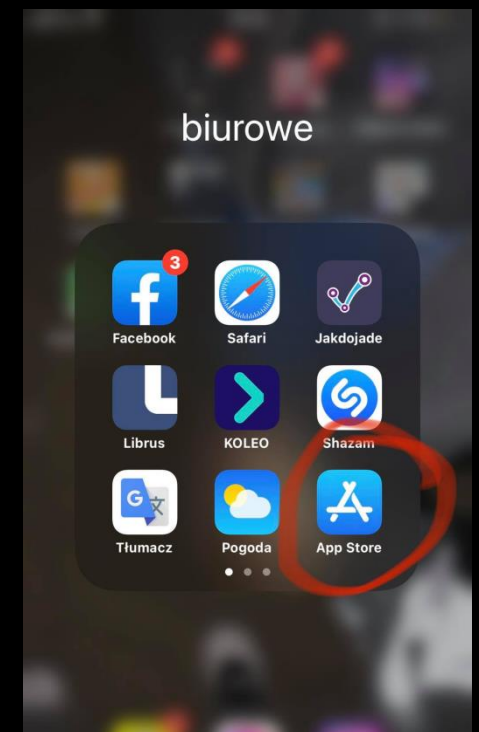

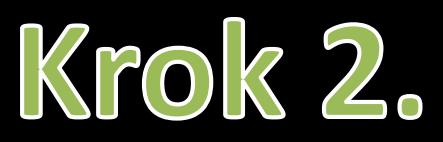

Po uruchomieniu się w sklepu play bądź app store pokaże się pasek wyszukiwania w którym wpisujemy nazwę aplikacji WhatsApp

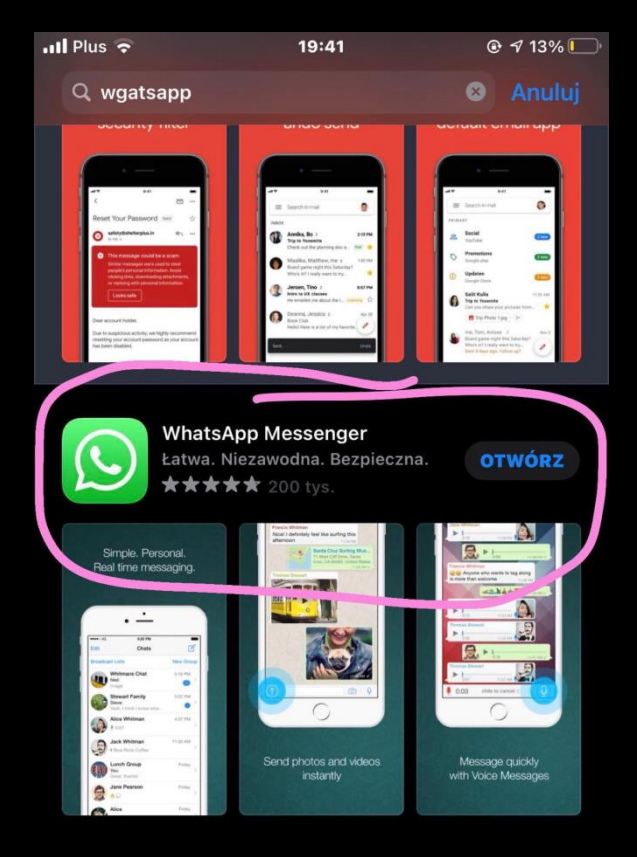

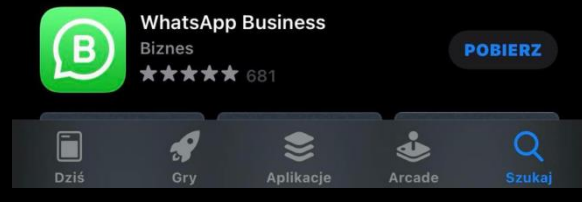

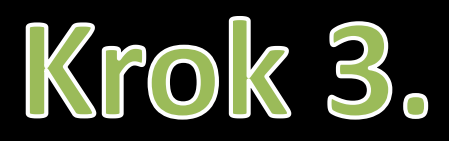

Po wybraniu z listy aplikacji która nas interesuje wybieramy opcje pobierz bądź lub zainstaluj

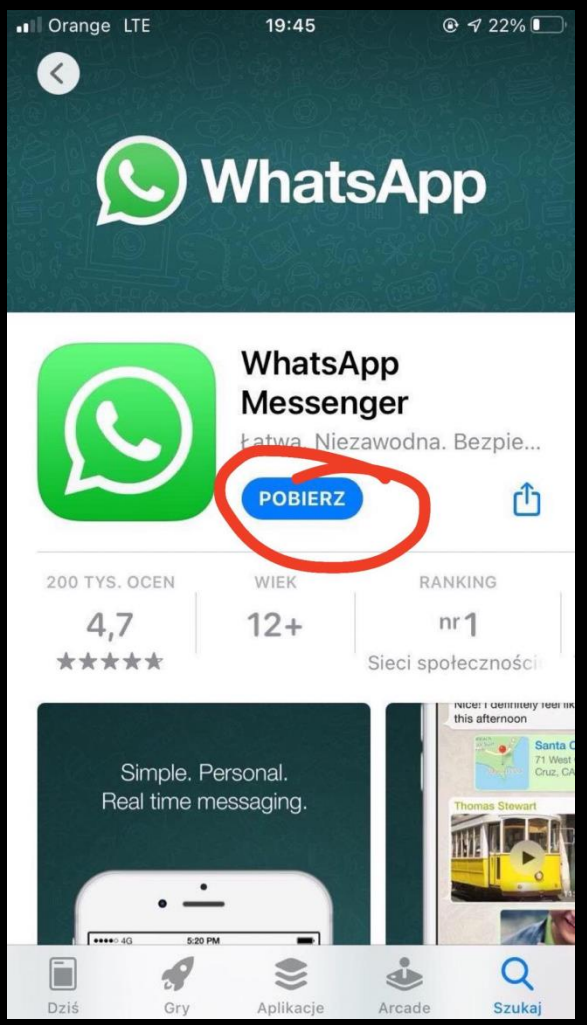

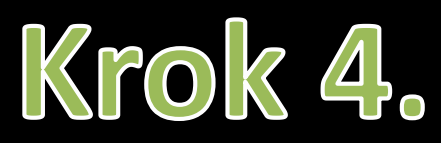

Po zainstalowaniu wracamy do naszego pulpitu i otwieramy zainstalowaną przed chwilą aplikacje. Zostaniesz poproszony/a o zaakceptowanie regulaminu korzystania z komunikatora . Aby przejść dalej kliknij "Zaakceptuj i kontynuuj"

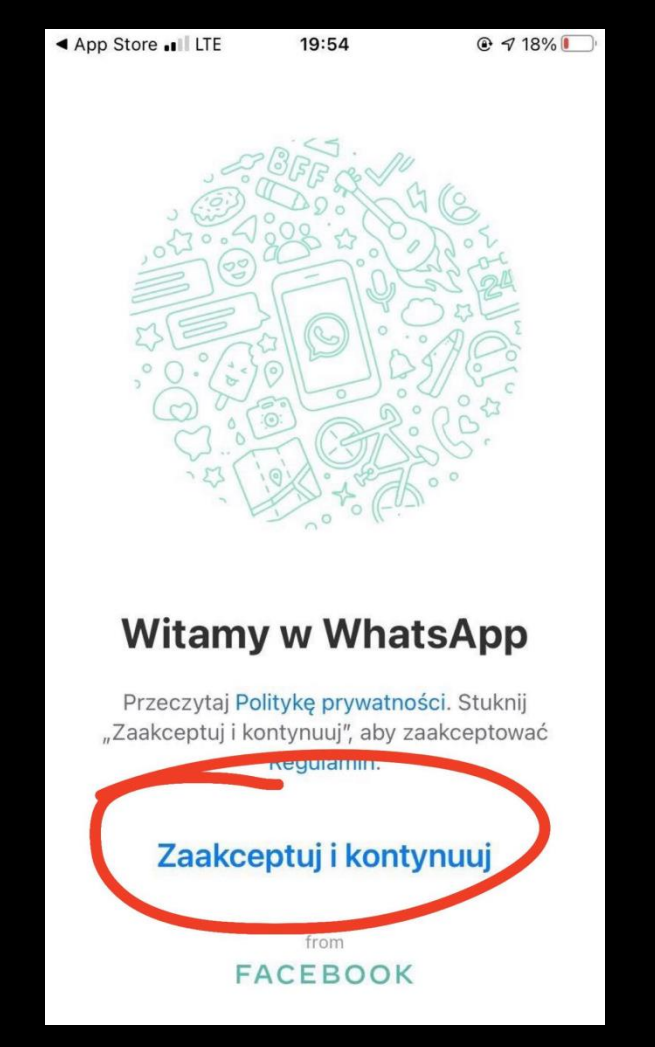

## Krok 5.

### Zweryfikuj swój numer telefonu

Wprowadź numer telefonu Gotowe

WhatsApp wyśle wiadomość SMS, aby zweryfikować Twój numer telefonu (operator może naliczyć opłatę).

#### Polska

### +48 Twój numer telefonu

Aby się zarejestrować, musisz mieć ukończone co najmniej 16 lat. Dowiedz się więcej o współpracy WhatsApp z firmami należącymi do Facebooka.

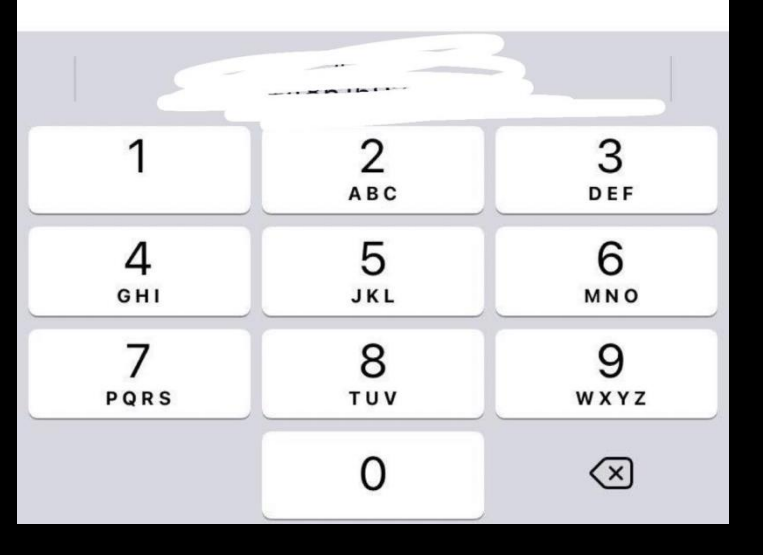

# Krok 6.

Otrzymasz wiadomość z kodem weryfikacyjnym który następnie musisz wpisać w wyznaczone miejsce

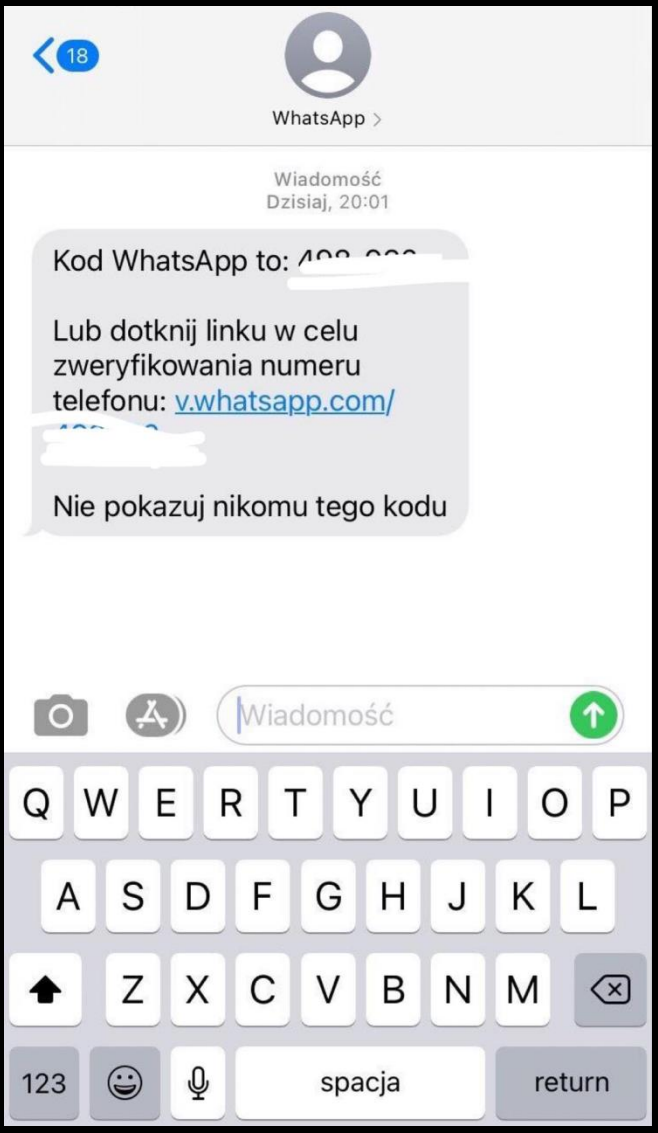

# Krok 7.

Przy tworzeniu konta podaj swoje imię opcjonalnie zdjęcie.

| Edytuj profil                                                                 |   |   |        |   |   |   | Go     | Gotowe       |  |
|-------------------------------------------------------------------------------|---|---|--------|---|---|---|--------|--------------|--|
| dodaj<br>zdjęcie Wprowadź swoje imię i opcjonalnie dodaj<br>zdjęcie profilowe |   |   |        |   |   |   |        |              |  |
| Twoje imię (dla powiadomień)                                                  |   |   |        |   |   |   |        | 25           |  |
|                                                                               |   |   |        |   |   |   |        |              |  |
|                                                                               |   |   |        |   |   |   |        |              |  |
|                                                                               |   |   |        |   |   |   |        |              |  |
|                                                                               |   |   |        |   |   |   |        |              |  |
|                                                                               |   |   |        |   |   |   |        |              |  |
| QWERTYUIOP                                                                    |   |   |        |   |   |   |        |              |  |
| Α                                                                             | S | D | F      | G | Η | J | К      | L            |  |
|                                                                               | Ζ | X | С      | V | В | Ν | Μ      | $\bigotimes$ |  |
| 123                                                                           |   | Ŷ | spacja |   |   |   | gotowe |              |  |

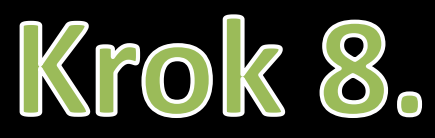

Poczekaj chwile na uruchomienie aplikacji.

Czaty

#### Ø

Stuknij 🗹 w prawym górnym rogu, aby rozpocząć nowy czat.

Możesz czatować z kontaktami, które mają zainstalowaną aplikację WhatsApp na swoich telefonach.

Powiadom znajomego o WhatsApp

Rozpocznij czatowanie

C

Status

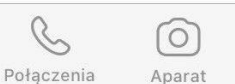

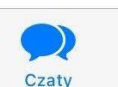

Ustawienia

Zrealizowano w ramach projektu "Zbajtowani do działania" przy wsparciu m.st. Warszawy w postaci dofinansowania partnerstw instytucji na rzecz rozwoju wolontariatu

> Partnerzy: CAM Nowolipie Wolskie Centrum Kultury CXIX L.O. im. Jacka Kuronia

Projekt finansuje m.st. Warszawa

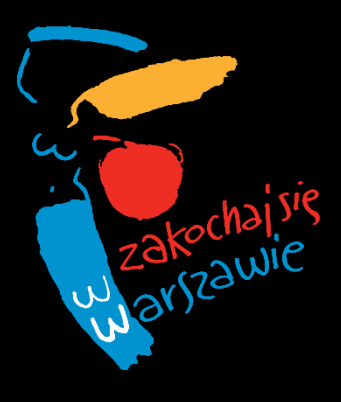

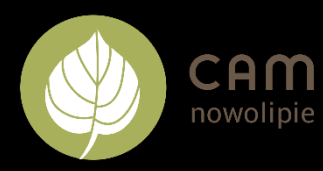

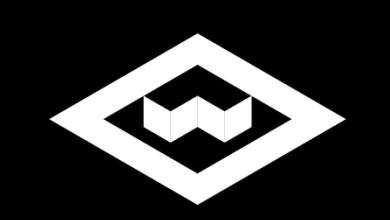

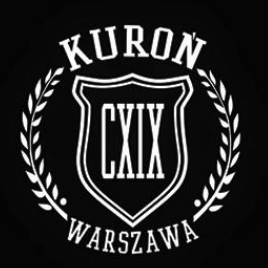

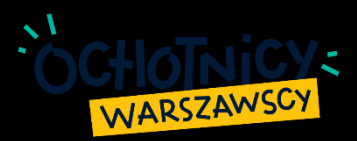

Przygotowały:

Julia Zagórowska Teresa Matuszewska